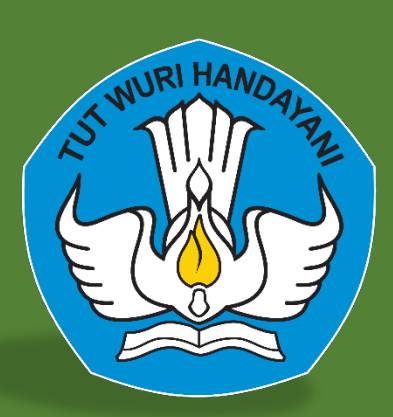

# PENGGUN/ PEGAWAI

# PANDUAN APLIKASI PRESENSI

Direktorat Jenderal Pendidikan Anak Usia Dini, Pendidikan Dasar, dan Pendidikan Menengah

Kementerian Pendidikan, Riset, dan Teknologi 2022

# KATA PENGANTAR

Aplikasi Presensi yang ada di Direktorat Jenderal Pendidikan Anak Usia Dini, Pendidikan Dasar dan Pendidikan Menengah (PAUD DIKDAS DIKMEN) Kementerian Pendidikan dan Kebudayaan sekarang berbasis desktop sehingga akses untuk kehadiran terbatas hanya melalui mesin absensi yang tersedia. Hal ini menimbulkan kesulitan ketika masa pandemi berlangsung, dimana sebagian pegawai diwajibkan bekerja dari rumah. Untuk itu perlu dibangun Presensi Versi 2022 yang berbasis web sehingga dapat diakses dimanapun dan kapanpun. Sedangkan untuk pegawai disiapkan sistem yang berbasis mobile (android) sehingga pegawai yang bekerja di rumah dapat mengaksesnya melalui gawai masing-masing.

Tujuan pengembangan aplikasi ini merupakan implementasi Undang-Undang Aparatur Sipil Negara dimana setiap Kementerian/ Lembaga harus memiliki Sistem Informasi Kepegawaian yang terintegrasi, akurat dan akuntabel.

Aplikasi Presensi Versi 2022 di lingkungan Ditjen PAUD, Dikdas dan Dikmen, diharapkan dapat segera diterapkan penggunaannya dalam kegiatan kerja sehari-hari untuk menunjang kinerja pegawai dan proses administrasi kepegawaian secara otomatis.

Tentu saja aplikasi yang kami kembangkan ini masih terdapat kekurangan sehingga kami akan terus melakukan penyempurnaan. Harapan kami, buku pedoman ini dapat membantu pegawai untuk lebih memahami cara penggunaan fitur-fitur yang tersedia dalam Presensi Versi 2022 yang berbasis web dan mobile ini.

| KAT | A PENGANTAR                           | i    |
|-----|---------------------------------------|------|
| PRO | FIL APLIKASI PRESENSI                 | 1    |
| USE | R APLIKASI PRESENSI                   | 2    |
| PET | UNJUK PENGGUNAAN                      | 3    |
| А.  | Halaman Login                         | 3    |
|     | 1. Login                              | 3    |
|     | 2. Lupa Password                      | 4    |
| B.  | Dashboard                             | 4    |
|     | 1. Perpesanan                         | 5    |
|     | 2. Notifikasi                         | 6    |
|     | 3. Profil Pengguna                    | 6    |
|     | 4. Ubah Password                      | 7    |
|     | 5. Informasi Tanggal Hari Ini         | 8    |
|     | 6. Pengisian Presensi                 | 8    |
|     | 7. Informasi Kehadiran Bulan Ini      | 8    |
|     | 8. Informasi Ketidakhadiran Bulan Ini | 9    |
| C.  | Pengisian Presensi                    | . 10 |
|     | 1. Melalui Dashboard                  | . 10 |
|     | 2. Melalui Data Presensi              | . 11 |
| D.  | Data Presensi                         | . 12 |
|     | 1. Jadwal Presensi                    | . 13 |
|     | 2. Capaian Kerja                      | . 13 |
|     | 3. Riwayat Presensi                   | . 14 |
|     | 4. Pengajuan Catatan                  | . 15 |
|     | 5. Mengubah Catatan                   | . 17 |
|     | 6. Menghapus Catatan                  | . 19 |
|     | 7. Tidak Berada di Tempat Kerja       | . 20 |
|     | 8. Catatan Kegiatan                   | . 21 |
|     | 9. Capaian Kinerja                    | . 22 |
| Е.  | Manajemen Catatan                     | . 23 |
|     | 1. Pengajuan Catatan                  | . 23 |
|     | 2. History Catatan                    | . 26 |

# **DAFTAR ISI**

# PROFIL APLIKASI PRESENSI

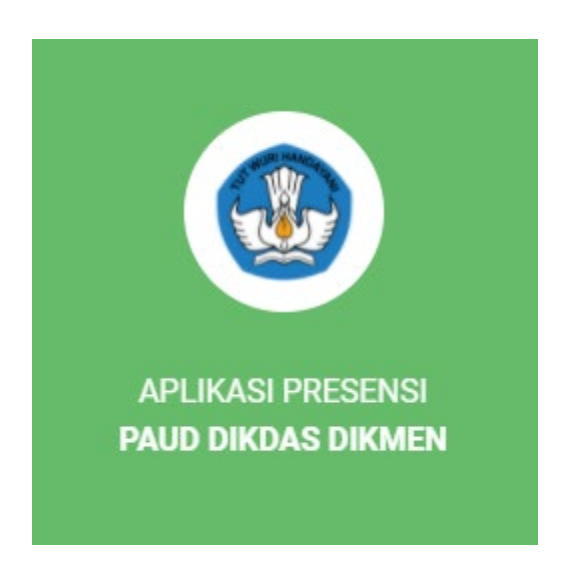

https://kepegawaian.pauddikdasmen.kemdikbud.go.id/kehadiran/

# **USER APLIKASI PRESENSI**

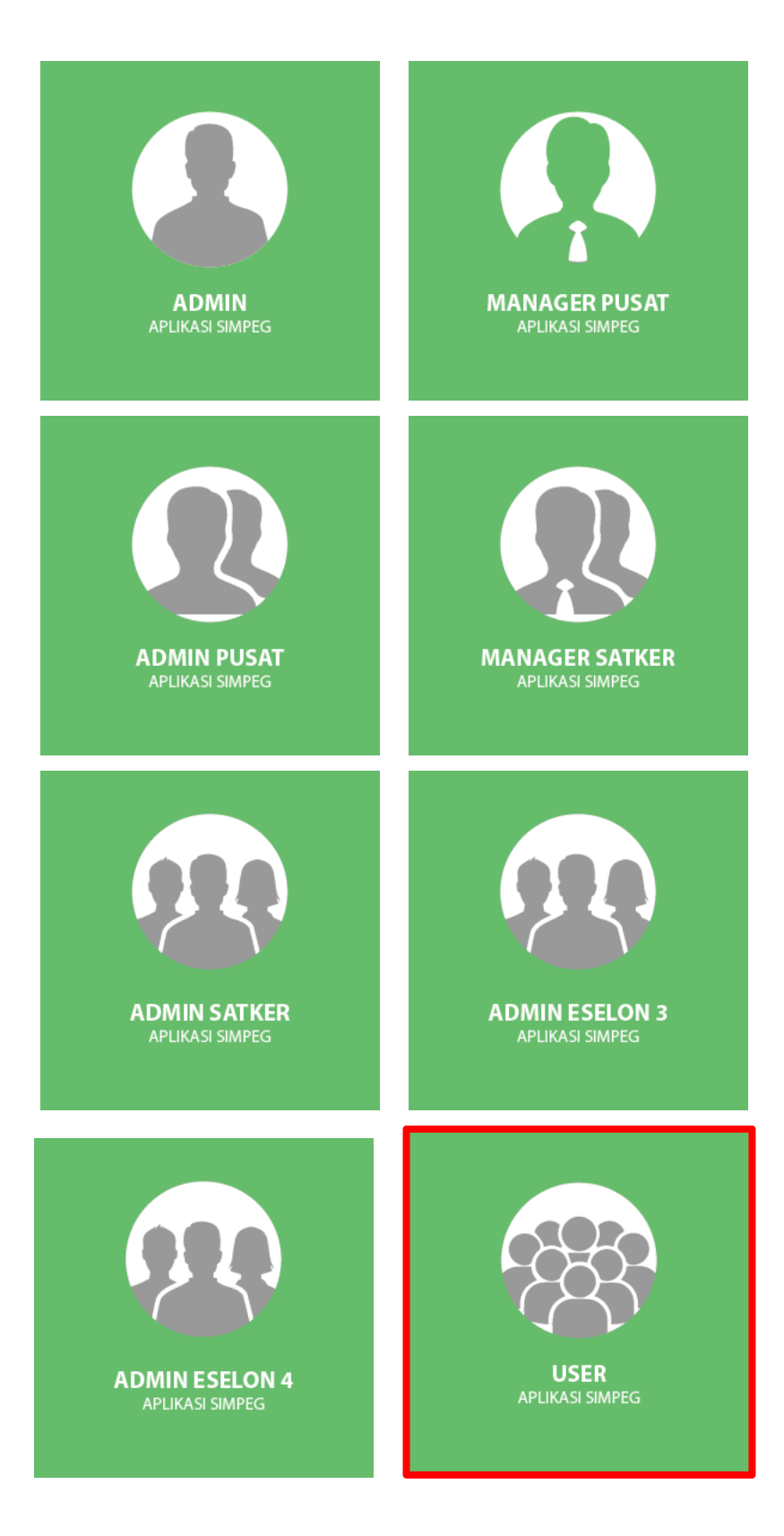

# PETUNJUK PENGGUNAAN

Aplikasi Presensi Direktorat Jenderal Pendidikan Anak Usia Dini, Pendidikan Dasar, dan Pendidikan Menengah merupakan aplikasi web-based yang dapat diakses menggunakan web browser seperti internet explorer, Mozilla Firefox, google chrome dan web browser lainnya.

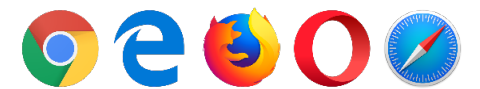

Aplikasi ini dapat diakses melalui komputer, laptop dan gadget (tab, smartphone) selama terinstal web browser dan terkoneksi dengan internet.

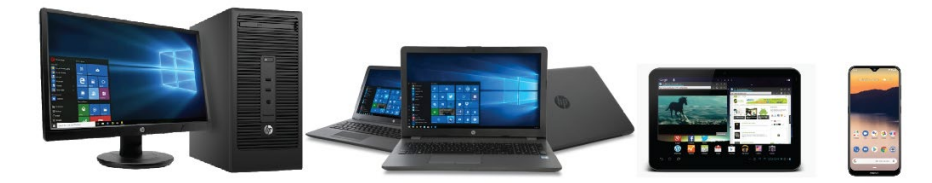

# A. Halaman Login

#### 1. Login

Untuk masuk ke dalam aplikasi presensi, pegawai dapat memasukkan alamat https://kepegawaian.pauddikdasmen.kemdikbud.go.id/kehadiran/ pada pencarian web browser, sehingga muncul halaman login aplikasi.

|          | APLIKASI PRESENSI<br>PAUD DIKDAS DIKMEN |                |
|----------|-----------------------------------------|----------------|
| Username |                                         |                |
| Password |                                         | 0              |
|          |                                         | Lupa Password? |
|          | Masuk                                   |                |

Saat login masukkan username dengan menggunakan Nomor Induk Pegawai (NIP) dan password.

#### 2. Lupa Password

Jika pegawai lupa akan password yang digunakan untuk login, maka pegawai dapat mengklik tombol lupa password?

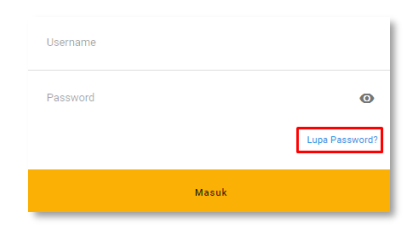

Setelah diklik pegawai dapat memasukkan username beserta email aktifnya untuk kemudian mengklik tombol Kirim. Password akan dikirim melalui email yang telah diisikan oleh pegawai. Setelah itu pegawai dapat login kembali dengan menggunakan username dan password yang telah diberikan.

| Username |
|----------|
|          |

## B. Dashboard

Pada menu dashboard akan ada beberapa fitur dan informasi. Fitur yang ada pada dashboard pegawai adalah perpesanan, notifikasi, informasi hari ini, pengisian presensi, informasi kehadiran bulan ini, dan informasi ketidakhadiran bulan ini.

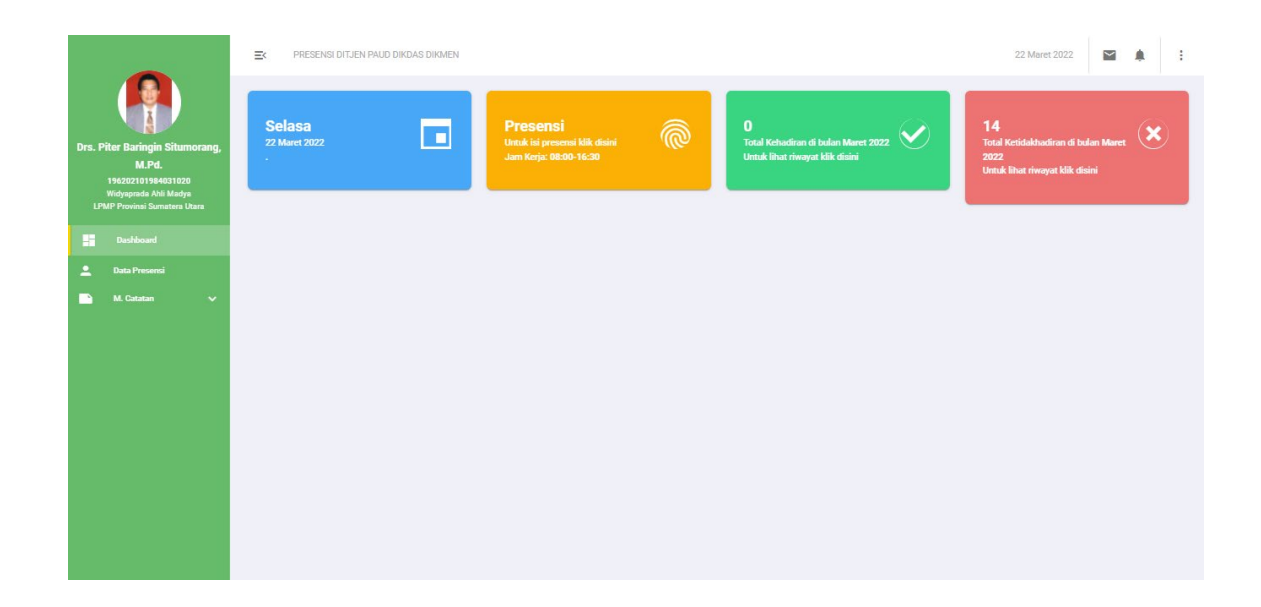

#### 1. Perpesanan

Fitur ini berguna untuk mengelola pesan masuk atau pesan keluar sebagai bentuk pertukaran informasi dengan stakeholder yang ada.

E PRESENSI DITJEN PAUD DIKDAS DIKMEN

```
20 Maret 2022
```

Pada fitur perpasanan ini terdapat beberapa menu yaitu Buat Pesan, Kotak Masuk, Draft, Terkirim, Terhapus juga menu untuk mencari pesan atau nama

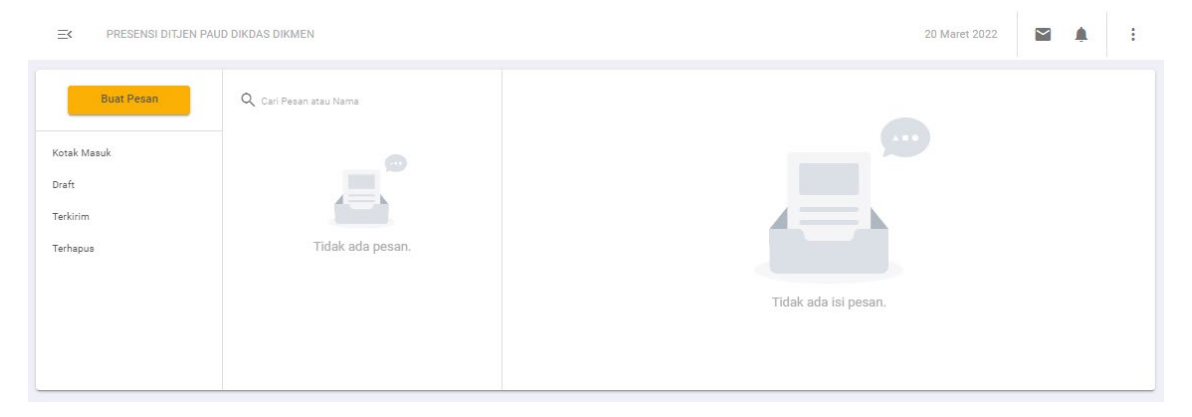

Untuk membuat pesan pegawai dapat mengklik Buat Pesan. Pegawai dapat memilih atau menuliskan kepada siapa pesan tersebut dikirim, subjek pesan yang akan dikirim serta menuliskan rincian pesan yang akan disampaikan kepada penerima pesan. Pegawai juga dapat melampirkan berkas baik berupa document, poto atau berkas dalam bentuk lainnya dengan cara drag and drop file berkas yang akan dikirim atau dengan mencarinya pada drive komputer pegawai.

| E PRESENSI DITJEN PAUD DIKDAS DIKINEN |                       | 20 Maret 2022   |      | : |
|---------------------------------------|-----------------------|-----------------|------|---|
| Cancal                                | Septe                 |                 | 6    | - |
| Kotek Masuk                           | 5.ajui                |                 |      | ר |
| Deeh                                  |                       |                 |      | - |
| Texicitien                            |                       |                 |      |   |
| Tanga                                 | Sere britas Acid davi |                 |      |   |
|                                       |                       | Simpen Ke Draft | Onim |   |

Setelah selesai menulis pesan serta memasukkan file berkas, pegawai memiliki dua pilihan aksi, yaitu menyimpannya dalam draft dengan mengklik Simpan Ke Draft atau mengirimkan pesan tersebut dengan mengklik Kirim.

# 2. Notifikasi

Admin akan menerima notifikasi tentang semua kejadian. Notifikasi ini berguna sebagai pemberitahuan dan pengingat bagi pegawai.

|                                                                                                    | E PRESENSI DITJEN       | PAUD DIKDAS DIKMEN |                                                                             |   |                                                                                 | 22 Maret 2022                                                                    |
|----------------------------------------------------------------------------------------------------|-------------------------|--------------------|-----------------------------------------------------------------------------|---|---------------------------------------------------------------------------------|----------------------------------------------------------------------------------|
| Drs. Piter Baringin Situmorang,<br>M.Pd.<br>HS0271019403020<br>Wolganes Aki Madja<br>LPMP Provinsi Burnatura Utara | Selasa<br>22 Maret 2022 |                    | <b>Presensi</b><br>Untuk ini presensi kile disini<br>Jam Korja: 08:00-16:30 | 6 | 0<br>Total Kohasiiran di bulan Maret<br>2022<br>Untuk libat riwayat klik disini | Notfikasi<br>Tidak Ada Notfikaar<br>Maret 2022<br>Umuk lihat riwayat kilk disini |
|                                                                                                    |                         |                    |                                                                             |   |                                                                                 |                                                                                  |
| 💄 Data Presensi                                                                                                    |                         |                    |                                                                             |   |                                                                                 |                                                                                  |
| M. Catatan 🔨                                                                                                    |                         |                    |                                                                             |   |                                                                                 |                                                                                  |
| Pending Catatan                                                                                                    |                         |                    |                                                                             |   |                                                                                 |                                                                                  |
| History Catatan                                                                                                    |                         |                    |                                                                             |   |                                                                                 |                                                                                  |

## 3. Profil Pengguna

Untuk melihat profil pengguna, pegawai dapat mengaksesnya melalui tombol <sup>±</sup> yang terletak di pojok kanan atas.

E PRESENSI DITJEN PAUD DIKDAS DIKMEN

22 Maret 2022

Terdapat dua pilihan, yaitu "Lihat Profil", dan "Keluar". Untuk melihat profil, silahkan pilih "Lihat Profil".

|                                                                                                    | E PRESENSI DITJEN       | I PAUD DIKDAS DIKMEN |                                                                      |   |                                                                                | Drs. Piter Baringin Situmorang, M.Pd.<br>USER             |        |
|----------------------------------------------------------------------------------------------------|-------------------------|----------------------|----------------------------------------------------------------------|---|--------------------------------------------------------------------------------|-----------------------------------------------------------|--------|
| Drs. Piter Baringin Situmorang,<br>M.Pd.<br>196022101984031020<br>Widyaprada Ahi Madya<br>LFWP Powini Sumatra Utara | Selasa<br>22 Maret 2022 |                      | Presensi<br>Untuk isi presensi klik disini<br>Jam Kerja: 08:00-16:30 | 6 | O<br>Total Kehadiran di bulan Maret<br>2022<br>Untuk libat riwayat klik disini | LIHAT PROFIL<br>KELUAR<br>Untuk lihat riwayat kiik disini | *<br># |
| Dashbaard     Data Presensi     M. Cutatan     Pending Catatan     History Cutatan                                  |                         |                      |                                                                      |   |                                                                                |                                                           |        |

Setelah memilih "Lihat Profil", akan terbuka halaman profil pegawai berikut

|                                             | ≡ PRESENSI DITJEN PAUD DIKDAS DIKMEN |            | 22 Maret 2022.                                                                           | 1 |
|---------------------------------------------|--------------------------------------|------------|------------------------------------------------------------------------------------------|---|
| Drs. Piter Baringin Situmorang,             | Profile                              |            |                                                                                          |   |
| 196202101984031020<br>Widyaprada Ahli Madya |                                      | NIP        | 196202101984031020                                                                       |   |
| LPMP Provinsi Sumatera Utara                |                                      | Role       | Pegawai                                                                                  |   |
| Dashboard                                   |                                      | Name       | Drs. Piter Baringin Situmorang, M.Pd.                                                    |   |
| 💄 Data Presensi                             |                                      | Unit Utama | Direktorat Jenderal Pendidikan Anak Usia Dini, Pendidikan Dasar, dan Pendidikan Menengah |   |
| M. Catatan 🔨                                |                                      | Unit Kerja | LPMP Provinsi Sumatera Utara                                                             |   |
| Pending Catatan                             |                                      |            |                                                                                          |   |
| History Catatan                             |                                      |            |                                                                                          |   |
|                                             |                                      |            |                                                                                          |   |

Pada halaman ini ditampilkan NIP, role, nama, unit utama, dan unit kerja pegawai. Selain itu juga disediakan tombol "Change Password" jika ingin mengubah password.

## 4. Ubah Password

Untuk mengubah password, pegawai dapat memilih tombol **G** CHANGE PASSWORD pada halaman profil.

|                                                                                               | EK PRESENSI DITJEN PAUD DIKDAS DIKMEN           | 22 Maret 2022 | :     |
|-----------------------------------------------------------------------------------------------|-------------------------------------------------|---------------|-------|
| Drs. Piter Baringin Stumorang                                                                 | Ubah Password                                   |               |       |
| M.Pd.<br>M.Pd.<br>196202101984031020<br>Widyaprada Ahli Madya<br>LPMP Provinsi Sumatera Utara | Username<br>196202101984031020                  |               | <br>  |
| Dashboard                                                                                     | Name Lame Drs. Piter Baringin Situmorang, M.Pd. |               | <br>_ |
| 🛓 Data Presensi                                                                               | 🔒 Masukan Password Lama                         |               | <br>0 |
| Pending Catatan                                                                               | 🔒 Masukan Password Baru                         |               | Ø     |
| History Catatan                                                                               | a Masukan Konfirmasi Password Baru              |               | 0     |
|                                                                                               | < BACK SUBMIT >                                 |               | U     |

Untuk mengubah password, silahkan isikan password lama, password baru, dan masukkan password baru sekali lagi. Jika sudah sesuai, silahkan menekan tombol pada form perubahan password.

# 5. Informasi Tanggal Hari Ini

Pada bagian ini, ditampilkan informasi hari, tanggal, bulan, dan tahun saat ini.

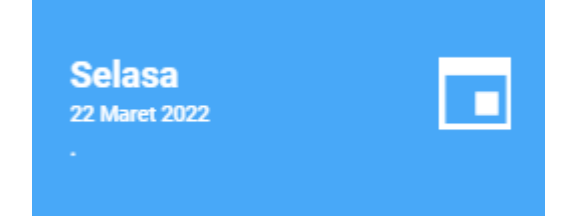

#### 6. Pengisian Presensi

Pada bagian ini, pegawai dapat mengisi presensi, baik masuk maupun pulang dengan mengklik bagian ini.

| EK PRESENSI DITJEN PA   | AUD DIKDAS DIKMEN |                                      |                  |            |              | 22 Maret 2022 | <b>a</b> = 1 |
|-------------------------|-------------------|--------------------------------------|------------------|------------|--------------|---------------|--------------|
| Selasa<br>22 Maret 2022 |                   |                                      | 6                |            | $\bigotimes$ |               | ×            |
|                         | Presensi          |                                      |                  | ×          |              |               |              |
|                         | Tanggal           | Selasa, 22 Maret 2022                |                  |            |              |               |              |
|                         | Nama/NIP          | Drs. Piter Baringin Situmorang, M.Pd | 1962021019840310 | 20         |              |               |              |
|                         | Presensi Masuk    | Presensi Keluar                      |                  |            |              |               |              |
|                         |                   |                                      | BA               | TAL Submit |              |               |              |
|                         |                   |                                      |                  |            |              |               |              |
|                         |                   |                                      |                  |            |              |               |              |

Jika pegawai akan melakukan presensi masuk, pilih tombol "Presensi Masuk", sebaliknya, jika akan melakukan presensi keluar, silahkan pilih tombol "Presensi Keluar".

## 7. Informasi Kehadiran Bulan Ini

Pada bagian ini, ditampilkan total kehadiran pegawai pada bulan ini, yang detailnya dapat dilihat dengan memilih bagian ini.

| E PRESENSI DITJEN P     | AUD DIKDAS DIKMEN |           |                            |                           |                                                      |      | 22 Maret 2022                                                                | <b>*</b> • |
|-------------------------|-------------------|-----------|----------------------------|---------------------------|------------------------------------------------------|------|------------------------------------------------------------------------------|------------|
| Selasa<br>22 Maret 2022 |                   |           |                            | 0<br>Total Ki<br>Untuk li | shadiran di bulan Maret :<br>hat riwayat klik disini | 2022 | 14<br>Total Ketidakhadiran di bula<br>2022<br>Untuk lihat riwayat klik diain | n Maret 🙁  |
|                         | Riwayat Kehadiran |           |                            |                           | 3                                                    | ×    |                                                                              |            |
|                         | Tanggal           | Jam Kerja | Masuk<br>No data available | Keluar                    | Keterangan                                           |      |                                                                              |            |
|                         |                   |           | Rows per                   | page: <u>10 ¥</u>         | - < >                                                |      |                                                                              |            |
|                         |                   |           |                            |                           |                                                      |      |                                                                              |            |
|                         |                   |           |                            |                           |                                                      |      |                                                                              |            |

# 8. Informasi Ketidakhadiran Bulan Ini

Pada bagian ini, ditampilkan total ketidakhadiran pegawai pada bulan ini, yang detailnya dapat dilihat dengan memilih bagian ini.

| Riwayat Ketidakhadiran |             |       |        | ×          | 6            | 14 🔿                                |
|------------------------|-------------|-------|--------|------------|--------------|-------------------------------------|
| Tanggal                | Jam Kerja   | Masuk | Keluar | Keterangan | $\mathbf{v}$ | Total Ketidakhadiran di bulan Maret |
| 02 Maret 2022          | 08:30-15:00 | N/A   | N/A    | WFO        |              |                                     |
| 04 Maret 2022          | 08:30-15:00 | N/A   | N/A    | WFO        |              |                                     |
| 07 Maret 2022          | 08:30-15:00 | N/A   | N/A    | WFO        |              |                                     |
| 08 Maret 2022          | 08:30-15:00 | N/A   | N/A    | WFO        |              |                                     |
| 09 Maret 2022          | 08:30-15:00 | N/A   | N/A    | WFO        |              |                                     |
| 10 Maret 2022          | 08:30-15:00 | N/A   | N/A    | WFO        |              |                                     |
| 11 Maret 2022          | 08:30-15:00 | N/A   | N/A    | WFO        |              |                                     |
| 14 Maret 2022          | 08:30-15:00 | N/A   | N/A    | WFO        |              |                                     |
| 15 Maret 2022          | 08:30-15:00 | N/A   | N/A    | WFO        |              |                                     |
| 16 Maret 2022          | 08:30-15:00 | N/A   | N/A    | WFO        |              |                                     |

Secara default, ditampilkan 10 baris data, yang dapat diatur untuk menampilkan 5, 10, 15, atau menampilkan semua baris.

| Riwayat Ketidakhadiran |             |                |           | ×          | 6            | 14 🕠                                |
|------------------------|-------------|----------------|-----------|------------|--------------|-------------------------------------|
| Tanggal                | Jam Kerja   | Masuk          | Keluar    | Keterangan | $\mathbf{N}$ | Total Ketidakhadiran di bulan Maret |
| 02 Maret 2022          | 08:30-15:00 | N/A            | N/A       | WFO        | _            |                                     |
| 04 Maret 2022          | 08:30-15:00 | N/A            | N/A       | WFO        |              |                                     |
| 07 Maret 2022          | 08:30-15:00 | N/A            | N/A       | WFO        |              |                                     |
| 08 Maret 2022          | 08:30-15:00 | N/A            | N/A       | WFO        |              |                                     |
| 09 Maret 2022          | 08:30-15:00 | N/A            | N/A       | WFO        |              |                                     |
| 10 Maret 2022          | 08:30-15:00 | N/A            | N/A       | WFO        |              |                                     |
| 11 Maret 2022          | 08:30-15:00 | N/A            | N/A       | WFO        |              |                                     |
| 14 Maret 2022          | 08:30-15:00 | N/A            | N/A       | WFO        |              |                                     |
| 15 Maret 2022          | 08:30-15:00 | N/A            | N/A       | WFO        |              |                                     |
| 16 Maret 2022          | 08:30-15:00 | N/A            | 5 /A      | WFO        |              |                                     |
|                        |             | Rows per page: | 10 1-10 c | f14 < >    |              |                                     |
|                        |             |                |           |            |              |                                     |

# C. Pengisian Presensi

Ada dua cara bagi pegawai untuk dapat mengisi presensi melalui aplikasi presensi, yaitu:

# 1. Melalui Dashboard

Pegawai dapat mengisi presensi melalui dashboard dengan memilih bagian presensi pada dashboard presensi.

|                                                       | E PRESENSI DITJEN PAUD DIKDAS DIKMEN |                                                                     |                                                                              | 22 Maret 2022                                                                        |
|-------------------------------------------------------|--------------------------------------|---------------------------------------------------------------------|------------------------------------------------------------------------------|--------------------------------------------------------------------------------------|
| Drs. Piter Baringin Situmorang,<br>M.Pd.              | Selasa<br>22 Marel 2022              | Presensi<br>Unuk ini prenorai Nik diaini<br>Jam Korja: (18:09-16:39 | 0<br>Total Kebadiran di balan Maret 2022<br>Umtuk lihat riwayat kilik disihi | 14<br>Total Kesiskihusliran di bulan Maret<br>2022<br>Untuk lihat riwayat kik disiri |
| Widyaprada Ahli Madya<br>LPMP Provinsi Sumatera Utara |                                      |                                                                     |                                                                              |                                                                                      |
| Dashboard                                             |                                      |                                                                     |                                                                              |                                                                                      |
| 🚊 🛛 Data Presensi                                     |                                      |                                                                     |                                                                              |                                                                                      |
| 📄 M. Catatan 🗸 🗸                                      |                                      |                                                                     |                                                                              |                                                                                      |
|                                                       |                                      |                                                                     |                                                                              |                                                                                      |
|                                                       |                                      |                                                                     |                                                                              |                                                                                      |
|                                                       |                                      |                                                                     |                                                                              |                                                                                      |
|                                                       |                                      |                                                                     |                                                                              |                                                                                      |
|                                                       |                                      |                                                                     |                                                                              |                                                                                      |

Selanjutnya, akan muncul form pengisian presensi berikut.

| EC PRESENSI DITJEN PAUD DIKDAS DIKM |                                                 |                                                                             | 22 Maret 2022                                                                         |
|-------------------------------------|-------------------------------------------------|-----------------------------------------------------------------------------|---------------------------------------------------------------------------------------|
| Selasa<br>22 Maret 2022             |                                                 | 0<br>Total Kehadiran di bulan Maret 2022<br>Untuk lihat riwayat klik disini | 14<br>Total Ketidakhadiran di bulan Maret<br>2022<br>Untuk libat riwayat kilik disini |
| Presensi                            |                                                 | ×                                                                           |                                                                                       |
| Tanggal                             | Selasa, 22 Maret 2022                           |                                                                             |                                                                                       |
| Nama/NIP                            | Drs. Piter Baringin Situmorang, M.Pd 1962021019 | 84031020                                                                    |                                                                                       |
| Prese                               | ensi Masuk Presensi Keluar                      |                                                                             |                                                                                       |
|                                     |                                                 | BATAL                                                                       |                                                                                       |
|                                     |                                                 |                                                                             |                                                                                       |
|                                     |                                                 |                                                                             |                                                                                       |
|                                     |                                                 |                                                                             |                                                                                       |

Pegawai dapat memilih antara presensi masuk atau presensi keluar, sesuai dengan waktu yang sudah ditentukan. Selanjutnya akan muncul pop up untuk mengkonfirmasi apakah benar ingin melakukan presensi masuk.

|                |                                                                       | <b>X</b> A |  |
|----------------|-----------------------------------------------------------------------|------------|--|
|                |                                                                       |            |  |
| Presensi       | ×                                                                     |            |  |
| Tanggal        | Konfirmasi                                                            |            |  |
| Nama/NIP       | Apakah anda yakin akan absen Masuk<br>Dra pada tanggal 22 Maret 2022? |            |  |
| Presensi Masul | Pre BATAL YA                                                          |            |  |
|                | BATAL Submit                                                          |            |  |
|                |                                                                       |            |  |
|                |                                                                       |            |  |

Selanjutnya, jika berhasil akan muncul pop up yang memberitahukan bahwa anda berhasil atau gagal melakukan presensi masuk atau keluar.

Rekam presensi akan berhasil jika sesuai dengan jam presensi yaitu pukul 06:00 sampai pukul 20:00. Jika pegawai melakukan presensi di luar jam tersebut maka akan muncul notifikasi gagal submit.

#### 2. Melalui Data Presensi

Selain mengisi presensi datang dan pulang melalui dashboard, pegawai juga dapat mengisi presensi dengan cara memilih tombol <sup>Isi Presensi</sup> 🛨 data presensi.

| E PRESENSI DITJEN PAUD DIKDAS DIKMEN                                                               |        |                |              |               |                 |             |                 |        |       |             | 22 Maret 2022   | <b>■</b> . :   |
|----------------------------------------------------------------------------------------------------|--------|----------------|--------------|---------------|-----------------|-------------|-----------------|--------|-------|-------------|-----------------|----------------|
|                                                                                                    |        | JADWAL PR      | RESENSI      | _             | CAP             | AIAN        | KERJA           |        |       |             |                 | MAR 2022       |
|                                                                                                    |        | <              | Maret 2      | 022           |                 | >           |                 |        |       |             |                 |                |
| 196202101984031020<br>Drs. Piter Baringin Situmorang, M.Pd.                                        |        | M S            | S R          | <b>к</b><br>3 | J<br>4          | S<br>5      |                 |        |       |             |                 |                |
| Ditjen PAUD, Dikdas, dan Dikmen<br>LPMP Provinsi Sumatera Utara<br>Jabatan : Widyaprada Ahli Madya |        | 6 7<br>13 14 1 | 8 9<br>15 16 | 10<br>•<br>17 | 11<br>18        | 12<br>19    |                 |        |       |             |                 |                |
| Sembunyikan Riwayat Presensi                                                                       |        | 20 21          | 22 23        | 24            | 25              | 26          |                 |        |       |             |                 |                |
|                                                                                                    |        | •              | •            | •             |                 |             |                 |        |       |             |                 |                |
|                                                                                                    |        |                |              |               |                 |             |                 |        |       |             |                 | _              |
|                                                                                                    |        |                |              |               |                 |             |                 |        |       |             | lsi Presensi  🕀 | Buat Catatan + |
| Tanggal Jam Kerja Datang                                                                           | Pulang | Pulang Cepat   | De           | nda Kel       | hadiran         |             | Kurang Jam      | Keber  | adaan | Total Denda | Keterangan      | Aksi           |
|                                                                                                    |        | 01 Ma          | Datan        | 9<br>• Tueso  | Pula<br>dav (As | ng<br>sumer | nda ipsam odio) | Durasi | Denda |             |                 |                |
| 02 Maret 2022 08:30-15:00 N/A                                                                      | N/A    | 00:00:00       | 1.50         | )             | 1.5             | 10          | 06:30:00        | 0      | 0.00  | 3.00        | WFO             | 988            |

Setelah menekan tombol isi presensi, selanjutnya akan muncul form pengisian presensi, yang dapat diisi, sesuai dengan cara <u>pengisian presensi melalui dashboard</u>.

|                                      |                 |       |                     | JADWAL F    | PRESENSI         | CAPAIAN       | KERJA           |        |        |              |                 | MAR 2022       |
|--------------------------------------|-----------------|-------|---------------------|-------------|------------------|---------------|-----------------|--------|--------|--------------|-----------------|----------------|
|                                      |                 |       |                     | <           | Maret 2022       | >             |                 |        |        |              |                 |                |
| <b>196</b><br>Drs. Piter<br>Ditjen P | Presensi        |       |                     | 44 C        | с в и            | 1 0           |                 | ×      |        |              |                 |                |
| LPMP<br>Jabatan                      | Tanggal         | s     | Selasa, 22 Maret 2  | 2022        |                  |               |                 |        |        |              |                 |                |
| Semualiyikali Riwaya, Fie            | Nama/NIP        | C     | Drs. Piter Baringin | Situmorang, | M.Pd 19620210    | 1984031020    |                 |        |        |              |                 |                |
|                                      | Presensi Mas    | uk    | Presensi Kelua      | r           |                  |               |                 |        |        |              |                 |                |
|                                      |                 |       |                     |             |                  | BATAL         | Su              | bmit   |        |              | lsi Presensi  🔂 | Buat Catatan ( |
| Terrent                              | In Maria        |       | lass De             |             | Denda I          | lehadiran     | Museum Iner     | Kebe   | radaan | Tabl         | Materia         |                |
| ranggar.                             | Sann Kerga Data | ny Pi | nang P0             | lang cepat  | Datang           | Pulang        | Kurang Jam      | Durasi | Denda  | Total Delida | Reterangan      | AKSI           |
|                                      |                 |       |                     | 01.6        | laret 2022 - Tue | eday (Accumar | (oibo meani ebo |        |        |              |                 |                |

# D. Data Presensi

Pegawai dapat melihat data presensi dirinya dengan mengklik tab data presensi. Akan tersaji riwayat presensi, jadwal presensi dan capaian kerja pegawai pada bulan berjalan.

|                                       | JADWAL PI    | RESENSI         | CAPA        | AIAN K  | (ERJA             |        |       |             |                  | MAR 2022     | \$ |
|---------------------------------------|--------------|-----------------|-------------|---------|-------------------|--------|-------|-------------|------------------|--------------|----|
| Ă                                     | <            | Maret 2022      | :           | >       |                   |        |       |             |                  |              |    |
| 196202101984031020                    | M S          | S R K           | J           | s       |                   |        |       |             |                  |              |    |
| Drs. Piter Baringin Situmorang, M.Pd. |              | 1 2 3           | 4           | 5       |                   |        |       |             |                  |              |    |
| LPMP Provinsi Sumatera Utara          | 6 7          | 8 9 10          | 0 11        | 12      |                   |        |       |             |                  |              |    |
| Jabatan : Widyaprada Ahli Madya       | 13 14        | 15 16 17        | 7 18        | 19      |                   |        |       |             |                  |              |    |
| embunyikan Riwayat Presensi           | 20 21        | 22 23 24        | 4 25        | 26      |                   |        |       |             |                  |              |    |
|                                       | 27 28        | 29 30 31        | 1           |         |                   |        |       |             |                  |              |    |
|                                       |              |                 |             |         |                   |        |       |             |                  |              |    |
|                                       |              |                 |             |         |                   |        |       |             | lsi Presensi   🕂 | Buat Catatan | Ð  |
|                                       |              | Denda I         | Kehadiran   |         |                   | Keber  | adaan |             |                  |              |    |
| Tanggal Jam Kerja Datang Pulang       | Pulang Cepat | Datang          | Pular       | ng      | Kurang Jam        | Durasi | Denda | Total Denda | Keterangan       | Aksi         |    |
|                                       | 01 Ma        | aret 2022 - Tue | esday (As   | sumen   | da ipsam odio)    |        |       |             |                  |              |    |
| 02 Maret 2022 08:30-15:00 N/A N/A     | 00:00:00     | 1.50            | 1.50        | D       | 06:30:00          | 0      | 0.00  | 3.00        | WFO              | g 🖬 🖨        |    |
|                                       | 03 Maret 202 | 2 - Thursday (I | Hari Suci I | Nyepi T | Tahun Baru Saka 1 | 944)   |       |             |                  |              |    |

# 1. Jadwal Presensi

Untuk melihat jadwal aktif pegawai pada hari-hari tertentu, pegawai dapat memilih tab "Jadwal Presensi", dan memilih hari yang ingin diketahui jadwal aktifnya.

| PRESENSI DITJEN PAUD DIKDAS DIKMEN                              |     |     |      |        |     |     |            | 2                 | 2 Maret 2022 |          |
|-----------------------------------------------------------------|-----|-----|------|--------|-----|-----|------------|-------------------|--------------|----------|
|                                                                 | JAL | WAL | PRES | ENSI   |     | САР | AIAN KERJA |                   |              | MAR 2022 |
| A                                                               | <   |     | Ma   | ret 20 | 022 |     | >          | • WFH 08:00-16:30 |              |          |
| 196202101984031020                                              | М   | S   | S    | R      | К   | J   | S          |                   |              |          |
| Drs. Piter Baringin Situmorang, M.Pd.                           |     |     | 1    | 2      | 3   | 4   | 5          |                   |              |          |
| Ditjen PAUD, Dikdas, dan Dikmen<br>LPMP Provinsi Sumatera Utara | 6   | 7   | 8    | 9      | 10  | 11  | 12         |                   |              |          |
| Jabatan : Widyaprada Ahli Madya                                 | 13  | 14  | 15   | 16     | 17  | 18  | 19         |                   |              |          |
| Sembunvikan Riwavat Presensi                                    | 20  | 21  | 22   | 23     | 24  | 25  | 26         |                   |              |          |
|                                                                 | 27  | 28  | 29   | 30     | 31  |     |            |                   |              |          |

Pegawai dapat memindahkan bulan aktif dengan mengklik panah  $\checkmark$  untuk beralih ke bulan sebelumnya, dan  $\rightarrow$  untuk beralih ke bulan setelahnya.

## 2. Capaian Kerja

Pada tab data presensi disajikan juga capaian kinerja pegawai pada bulan berjalan.

|                                                                                                    |                                                                                                    |                                                                                      | 22 Maret 2022                                                                                                    |
|----------------------------------------------------------------------------------------------------|----------------------------------------------------------------------------------------------------|--------------------------------------------------------------------------------------|----------------------------------------------------------------------------------------------------|
| Figure 1           Dige 2010 P84031020           Drs. Piter Baingini Situmorang, M.Pd.           Digina PAUD, Dikdas, dan Dikmen           LPMP Provinsi Sumatera Utara           Jabatan : Widyaprada Ahli Madya           Sembunyikan Riwayat Presensi | JADWAL PRESE<br>Nilai Prestasi Kerja<br>Baik<br>Nilai Gapalan Kerja<br>0.00<br>Tunjangan Kinerja<br>Rp. 8.757.600<br>Tunjangan Kinerja<br>Rp. 8.757.600 | INSI CAPAIAN KERJA<br>Tahun 2021<br>Bulan Maret Tahun 2022<br>Penuh                  | Essar Tunjangan Kinerja Dari Komponen Capalan Kerja<br>Rp. 0<br>Besar Tunjangan Kinerja Dari Komponen Capalan Kehadiran<br>Rp. 521.077<br>Besar Tunjangan Kinerja Yang Dibayarkan<br>Rp. 521.077 |
|                                                                                                    | Tidak Hadir<br>13<br>Total Denda<br>40.50                                                                                                    | Total Waktu Kurang Kehadiran<br>89:00:00<br>Total Kurang Waktu Keberadaa<br>00:00:00 | Akumulasi Kurang 7,5 Jam Atas Kehadiran (X 3%)<br>0<br>Akumulasi Kurang 7,5 Jam Atas Keberadaan (X 3%)<br>0                                                                                      |

Pegawai juga dapat melihat capaian kinerja pada bulan tertentu dengan memilih bulan yang akan dilihat.

| EX PRESENSI DITJEN PAUD DIKDAS DIKMEN                                                                     |               |             |     |                     | 22 Maret 2022                                                                                                    |
|----------------------------------------------------------------------------------------------------|---------------|-------------|-----|---------------------|----------------------------------------------------------------------------------------------------|
|                                                                                                    | ,L            | ADWAL PRESE | nsi | CAPAIAN KERJA       | 🖬 MAR 2022 🗢                                                                                                    |
| 186202101994021020                                                                                        | 2022<br>Maret | t           |     |                     | Besar Tunjangan Kinerja Dari Komponen Capalan Kerja<br>Rp. 0<br>Besar Tunjangan Kinerja Dari Komponen Capalan Kehadiran |
| Drs. Piter Baringin Situmorang, M.Pd.<br>Ditjen PAUD, Dikdas, dan Dikmen<br>I PMP Provinsi Sumatera Utara | <             | 2022        | >   |                     | Hp. 521.077<br>Besar Tunjangan Kinerja Yang Dibayarkan<br>Rp. 521.077                                                   |
| Jabatan : Widyaprada Ahli Madya                                                                           | JAN           | FEB         | MAR |                     |                                                                                                    |
| Sembunyikan Riwayat Presensi                                                                              | APR           | MEI         | JUN |                     |                                                                                                    |
|                                                                                                    | JUL           | AGU         | SEP | tu Kurang Kehadiran | Akumulasi Kurang 7,5 Jam Atas Kehadiran (X 3%)<br>0                                                                     |
|                                                                                                    | OKT           | NOV         | DES | ng Waktu Keberadaan | Akumulasi Kurang 7,5 Jam Atas Keberadaan (X 3%)<br>0                                                                    |
|                                                                                                    |               | CANCEL      | OK  |                     | Total Denda/Potongan: 40.5                                                                                              |

# 3. Riwayat Presensi

Pegawai dapat melihat data presensi dirinya dengan mengklik tab lihat riwayat presensi.

| s.  | PRESENSI DITJEN PAUD DIKDAS DIKMEN                              |     |     |      |        |     |     |            |  | 22 Mar | et 2022 | $\geq$     |         |   |
|-----|-----------------------------------------------------------------|-----|-----|------|--------|-----|-----|------------|--|--------|---------|------------|---------|---|
|     |                                                                 | JAL | WAL | PRES | ENSI   |     | CAF | AIAN KERJA |  |        |         | <b>•</b> M | AR 2022 | • |
|     |                                                                 | <   |     | Ma   | iret 2 | 022 |     | >          |  |        |         |            |         |   |
|     | 196202101984031020                                              | м   | s   | S    | R      | К   | J   | S          |  |        |         |            |         |   |
|     | Drs. Piter Baringin Situmorang, M.Pd.                           |     |     | 1    | 2      | 3   | 4   | 5          |  |        |         |            |         |   |
|     | Ditjen PAUD, Dikdas, dan Dikmen<br>LPMP Provinsi Sumatera Utara | 6   | 2   | 8    | 9      | 10  | 11  | 12         |  |        |         |            |         |   |
|     | Jabatan : Widyaprada Ahli Madya                                 | 13  | 14  | 15   | 16     | 17  | 18  | 19         |  |        |         |            |         |   |
| Lit | hat Riwavat Presensi                                            | 20  | 21  | 22   | 23     | 24  | 25  | 26         |  |        |         |            |         |   |
| _   |                                                                 | 27  | 28  | 29   | 30     | 31  |     |            |  |        |         |            |         |   |

| PRESENSI DIT  | JEN PAUD DIKDAS D | IKMEN  |        |                 |               |                |                   |         |       | 2            | 2 Maret 2022 |       |  |
|---------------|-------------------|--------|--------|-----------------|---------------|----------------|-------------------|---------|-------|--------------|--------------|-------|--|
| Tanggal       | Jam Keria         | Datang | Pulana | Pulana Cenat    | Denda K       | ehadiran       | Kurang Jam        | Keber   | adaan | Total Denda  | Keterangan   | Akei  |  |
| ranggar       | San Keja          | Datany | ruang  | T traing Cepar  | Datang        | Pulang         | Kurang sam        | Durasi  | Denda | iotal Delida | Reterangan   | AK91  |  |
|               |                   |        |        | 01 Mare         | t 2022 - Tues | sday (Assume   | nda ipsam odio)   |         |       |              |              |       |  |
| 02 Maret 2022 | 08:30-15:00       | N/A    | N/A    | 00:00:00        | 1.50          | 1.50           | 06:30:00          | 0       | 0.00  | 3.00         | WFO          | o 🗈 🖨 |  |
|               |                   |        |        | 03 Maret 2022 - | Thursday (H   | ari Suci Nyep  | i Tahun Baru Saka | a 1944) |       |              |              |       |  |
| 04 Maret 2022 | 08:30-15:00       | N/A    | N/A    | 00:00:00        | 1.50          | 1.50           | 06:30:00          | 0       | 0.00  | 3.00         | WFO          | 988   |  |
|               |                   |        |        |                 | 05 Mare       | t 2022 - Satu  | day               |         |       |              |              |       |  |
|               |                   |        |        |                 | 06 Mar        | et 2022 - Sund | day               |         |       |              |              |       |  |
| 07 Maret 2022 | 08:30-15:00       | N/A    | N/A    | 00:00:00        | 1.50          | 1.50           | 06:30:00          | 0       | 0.00  | 3.00         | WFO          | 988   |  |
| 08 Maret 2022 | 08:30-15:00       | N/A    | N/A    | 00:00:00        | 1.50          | 1.50           | 06:30:00          | 0       | 0.00  | 3.00         | WFO          | g 🖪 🛱 |  |
| 09 Maret 2022 | 08:30-15:00       | N/A    | N/A    | 00:00:00        | 1.50          | 1.50           | 06:30:00          | 0       | 0.00  | 3.00         | WFO          | 988   |  |
| 10 Maret 2022 | 08:30-15:00       | N/A    | N/A    | 00:00:00        | 1.50          | 1.50           | 06:30:00          | 0       | 0.00  | 3.00         | WFO          | g B 8 |  |
| 11 Maret 2022 | 08:30-15:00       | N/A    | N/A    | 00:00:00        | 1.50          | 1.50           | 06:30:00          | 0       | 0.00  | 3.00         | WFO          | 2 B 🗎 |  |
|               |                   |        |        |                 | 12 Mare       | t 2022 - Satu  | day               |         |       |              |              |       |  |
|               |                   |        |        |                 | 13 Mar        | et 2022 - Sun  | Jay               |         |       |              |              |       |  |

Setelah riwayat presensi ditampilkan, akan muncul riwayat presensi berikut.

# 4. Pengajuan Catatan

Pegawai dapat menambah keterangan izin dengan mengklik tombol Buat Catatan

|                  |                                             |                         | JAD | WAL | PRES | ENSI   |         | CAP   | AIAN | KERJA |       |        |                | MAR 2023     |
|------------------|---------------------------------------------|-------------------------|-----|-----|------|--------|---------|-------|------|-------|-------|--------|----------------|--------------|
|                  | X                                           |                         | <   |     | Ма   | ret 20 | 022     |       | >    |       |       |        |                |              |
|                  | 1000001010040                               | 21000                   | М   | s   | s    | R      | к       | J     | s    |       |       |        |                |              |
| Drs.             | Piter Baringin Situm                        | orang, M.Pd.            |     |     | 1    | 2      | з       | 4     | 5    |       |       |        |                |              |
| Dit              | tjen PAUD, Dikdas, di<br>PMP Provinsi Sumat | an Dikmen<br>tera Utara | 6   | 7   | 8    | 9      | 10      | 11    | 12   |       |       |        |                |              |
| Jal              | batan : Widyaprada /                        | Ahli Madya              | 13  | 14  | 15   | 16     | 17      | 18    | 19   |       |       |        |                |              |
| Sembunyikan Riwa | ayat Presensi                               |                         | 20  | 21  | 22   | 23     | 24      | 25    | 26   |       |       |        |                |              |
|                  |                                             |                         | 27  | 28  | 29   | 30     | 31      |       |      |       |       |        |                |              |
|                  |                                             |                         |     |     |      |        |         |       |      |       |       |        |                |              |
|                  |                                             |                         |     |     |      |        |         |       |      |       |       |        | Isi Presensi 🛨 | Buat Catatan |
|                  |                                             |                         |     |     |      | Denda  | i Kehad | liran |      |       | Keber | radaan |                |              |
|                  |                                             |                         |     |     |      |        |         |       |      |       |       |        | <br>14 .       |              |

Akan muncul form keterangan izin yang dapat diisi admin sesuai dengan jenis izin yang diperbolehkan

|                  | buat Catatan           |                       |                       |                        |            | ^ |      | Ha          | pus Catatan 🛞 | Buat Catatan 🕀 |
|------------------|------------------------|-----------------------|-----------------------|------------------------|------------|---|------|-------------|---------------|----------------|
| Tanggal          | Nama/NIP               | Drs. H. Arifin, N     | N.Pd - 19570421198303 | 31003                  |            |   | anda | Total Denda | Keterangan    | Aksi           |
|                  | Alasan                 | Pilih Alasan          |                       |                        |            | - |      |             |               |                |
| 02 Februari 2022 | <b>2-</b> 272007.000   | Tulia Katarang        |                       |                        |            |   | 2.00 | 3.00        | WFO           | 966            |
| 03 Februari 2022 | Keterangan             |                       |                       |                        |            |   | 0.00 | 3.00        | WFO           | 988            |
| 04 Februari 2022 |                        |                       |                       |                        |            |   | 1.00 | 3.00        | WFO           | 968            |
| 07 Eskeusi 2022  | Tanggal Mulai          | mm/dd/yyyy            | Та                    | inggal Akhir           | mm/dd/yyyy |   | 100  | 2.00        | WED           | 000            |
| 08 Februari 2022 | lsi dengan tanggal yan | g sama atau kosongkan | kolom tanggal kedua j | iika hanya izin 1 hari |            |   | 0.00 | 3.00        | WFO           | 966            |
| 09 Februari 2022 |                        |                       | Seret berkas Ands     | adisini                |            |   | 0.00 | 3.00        | WFO           | 988            |
| 10 Februari 2022 |                        |                       |                       |                        |            |   | 1.00 | 3.00        | WFO           | 966            |
| 11 Februari 2022 |                        |                       |                       | )                      |            |   | 1.00 | 3.00        | WFO           | 988            |

Pegawai dapat melengkapi tanggal keterangan izinnya (catatan: Isi dengan tanggal yang sama atau kosongkan kolom tanggal kedua jika hanya izin 1 hari).

|               | DITJEN PAUD DIKDAS DIKMEI | N                                                               |              | -        |      |     |       |
|---------------|---------------------------|-----------------------------------------------------------------|--------------|----------|------|-----|-------|
|               | Keterangan                | Tulis Keterangan                                                |              | <b>^</b> |      |     |       |
| 09 Maret 2022 |                           |                                                                 |              | .00      | 3.00 | WFO | 966   |
| 10 Maret 2022 |                           |                                                                 |              | .00      | 3.00 | WFO | 9 B B |
| 11 Maret 2022 |                           |                                                                 |              | .00      | 3.00 | WFO | 966   |
|               | Tanggal Mulai             | mm/dd/yyyy                                                      | mm/dd/yyyy 🗖 |          |      |     |       |
|               | lai dengan tanggal yan    | g sama atau kosongkan kolom tanggal kedua jika hanya izin 1 han |              |          |      |     |       |
| 14 Maret 2022 |                           |                                                                 |              | .00      | 3.00 | WFO | 966   |
| 15 Maret 2022 |                           | Seret berkas Anda disini                                        |              | .00      | 3.00 | WFO | 9 B E |
| 16 Maret 2022 |                           |                                                                 |              | .00      | 3.00 | WFO | 986   |
| 17 Maret 2022 |                           |                                                                 |              | .00      | 3.00 | WFO | 988   |
| 18 Maret 2022 |                           |                                                                 |              | .00      | 3.00 | WFO | 988   |
|               |                           |                                                                 |              |          |      |     |       |
|               |                           | CARI                                                            |              |          |      |     |       |
| 21 Maret 2022 |                           |                                                                 |              | .00      | 3.00 | WFO | 988   |
| 22 Maret 2022 |                           | BATA                                                            | L Simpan     | .00      | 1.50 | WFH | 966   |
| 23 Marat 2022 | 0830-15/00                | 1/A. N/A 00:00:00. 0.400 0.5                                    | 10           |          | 0.00 | WEO | OB    |

Setelah memilih alasan keterangan izin serta memilih tanggal maka pegawai dapat menggunggah dokumen untuk melengkapi izin tersebut dengan mengklik tombol cari atau menyeret berkas pada kolom attachment.

| _          |                       |                                     |                                     |                                     |                                     |     |      |               |       |     |
|------------|-----------------------|-------------------------------------|-------------------------------------|-------------------------------------|-------------------------------------|-----|------|---------------|-------|-----|
| P 📀        | Open                  |                                     |                                     |                                     | ×                                   |     |      | 22 Maret 2022 |       | 1 : |
| ÷          | → <b>、</b> ↑ <u>↓</u> | > This PC > Downlo                  | ads > ~                             | C , Searc                           |                                     |     |      |               |       |     |
| 09 M       | rganize 🛪 🛛 New folde |                                     |                                     |                                     |                                     | .00 | 3.00 | WFO           | 9 B I |     |
| юм.        |                       |                                     |                                     |                                     |                                     | .00 | 3.00 | WFO           | 9 B ( | Ĵ.  |
| 1 м. 🎽     | 👷 Quick access        | PDF                                 | PDF                                 | PDF                                 | PDF                                 | .00 | 3.00 | WFO           | 9 B ( | 9   |
|            | 🗐 Desktop 📌           | screencapture-pt<br>k-datadik-kemdi | screencapture-pt<br>k-datadik-kemdi | screencapture-pt<br>k-datadik-kemdi | screencapture-pt<br>k-datadik-kemdi |     |      |               |       |     |
|            | 🛓 Downloads 🖈         | kbud-go-id-app-<br>2022-01-31-08    | kbud-go-id-app-<br>2022-01-31-08    | kbud-go-id-app-<br>2022-01-31-08    | kbud-go-id-app-<br>2022-01-31-08    |     |      |               |       |     |
|            | 👼 Documents 🖈         |                                     |                                     |                                     |                                     |     |      |               |       |     |
| M          | 🚍 Google Driv( 🖈      |                                     | and the                             | W                                   | W                                   | .00 | 3.00 | WFO           | 9 B ( | 3   |
| 5 M.       | Messages              | PDF                                 |                                     |                                     |                                     | .00 | 3.00 | WFO           | 9 B ( | Ĵ   |
| 5 M        | Workflow              | screencapture-pt<br>k-datadik-kemdi | screencapture-11<br>8-98-166-51-keh | Permendikbud-N<br>o-37-Tahun-2018   | komptensi-inti-d<br>an-kompetensi-d | .00 | 3.00 | WFO           | 9 B ( | 9   |
| 7 M        | Workflow              | kbud-go-id-app-<br>2022-01-31-08    | adiran-2022-01-0<br>8-12_22_21.png  | -KI-KD-SD-MI-S<br>MP-MTs-SMA        | asar-smp-mts.do<br>cx               | .00 | 3.00 | WFO           | 9 B ( | 3   |
| 8 M        | File na               | ame:                                |                                     | <ul> <li>Custom Fil</li> </ul>      | es (*.jpeg;*.jpg;*.png ∨            | 00  | 3 00 | WEO           | ØR    | 9   |
|            |                       |                                     |                                     | Open                                | Cancel                              |     |      |               | 001   | -   |
|            |                       | _                                   | CARI                                |                                     | :.<br>                              |     |      |               |       |     |
|            |                       |                                     |                                     |                                     |                                     |     |      |               |       |     |
| 1 Maret 2  | 022                   |                                     |                                     |                                     |                                     | .00 | 3.00 | WFO           | Ø 8 ( | 3   |
| 22 Maret 2 | 022                   |                                     |                                     | BATAL                               | Simpan                              | .00 | 1.50 | WFH           | 9 B I | 9   |
| 23 Maret 2 | 022 08:30-15:00       | N/A N/A                             | 00:00:00                            | 0.00 0.00                           | 00:00:00 0                          |     | 0.00 | WFO           | ØB    |     |

Setelah mengunggah dokumen pendukung, pegawai dapat mengklik tombol simpan untuk pengajuan keterangan izin tersebut.

Jika berhasil menyimpan akan muncul notifikasi sukses pengajuan catatan.

Setelah pengajuan tersebut pegawai menunggu approval dari atasan/supervisor pegawai. (Catatan: jika pegawai sudah mengajukan keterangan izin dan akan mengajukan pada rentang waktu yang sama maka akan muncul notifikasi "Sudah ada pengajuan yang belum diproses. Silahkan hubungi admin")

#### 5. Mengubah Catatan

Pegawai dapat mengubah keterangan izin dengan mengklik tombol keterangan izin

dengan icon ビ pada baris tanggal yang tertentu.

| =< | PRESENSI DITJEN PAUL | DIKDAS DIKMEN |          |          |                  |                |               |                  |        |       |             | 21 Maret 20  | )22 🔛 🌲        |  |
|----|----------------------|---------------|----------|----------|------------------|----------------|---------------|------------------|--------|-------|-------------|--------------|----------------|--|
|    |                      |               |          |          |                  |                |               |                  |        |       |             |              |                |  |
|    |                      |               |          |          |                  |                |               |                  |        |       | Hap         | us Catatan 🚫 | Buat Catatan 😝 |  |
|    |                      |               |          |          |                  | Denda K        | ehadiran      |                  | Keber  | adaan |             |              |                |  |
|    | Tanggal              | Jam Kerja     | Datang   | Pulang   | Pulang Cepat     | Datang         | Pulang        | Kurang Jam       | Durasi | Denda | Total Denda | Keterangan   | Aksi           |  |
|    |                      |               |          |          | 01 Februari 2022 | 2 - Tuesday (* | lahun Baru Ir | nlek 2573 Kongzi | li)    |       |             |              |                |  |
|    | 02 Februari 2022     | 08:30-15:00   | 08:11:22 | 16:09:59 | 00:00:00         | 0.00           | 0.00          | 00:00:00         | 0      | 0.00  | 0.00        | WFO          | g 🗈 🖨          |  |
|    | 03 Februari 2022     | 08:30-15:00   | N/A      | 16:39:32 | 00:00:00         | 1.50           | 0.00          | 00:00:00         | 0      | 0.00  | 0.00        | WFO          | < 🗈            |  |
|    | 04 Februari 2022     | 08:30-15:00   | 08:04:39 | N/A      | 00:00:00         | 0.00           | 1.50          | 00:00:00         | 0      | 0.00  | 0.00        | WFO          | < 🗈 🖨          |  |
|    |                      |               |          |          |                  | 05 Februari 2  | 2022 - Saturd | ay               |        |       |             |              |                |  |
|    |                      |               |          |          |                  | 06 Februari    | 2022 - Sunda  | iy.              |        |       |             |              |                |  |
|    | 07 Februari 2022     | 08:30-15:00   | 08:04:16 | N/A      | 00:00:00         | 0.00           | 1.50          | 00:00:00         | 0      | 0.00  | 0.00        | WFO          | 2 🗈 🖨          |  |
|    | 08 Februari 2022     | 08:30-15:00   | 07:38:48 | 15:52:16 | 00:00:00         | 0.00           | 0.00          | 00:00:00         | 0      | 0.00  | 0.00        | WFO          | o 🗈 🖨          |  |
|    | 09 Februari 2022     | 08:30-15:00   | 07:52:10 | N/A      | 00:00:00         | 0.00           | 1.50          | 00:00:00         | 0      | 0.00  | 0.00        | WFO          | < 🗈 🖨          |  |
|    | 10 Februari 2022     | 08:30-15:00   | 08:06:00 | N/A      | 00:00:00         | 0.00           | 1.50          | 00:00:00         | 0      | 0.00  | 0.00        | WFO          | < 🗈            |  |
|    | 11 Februari 2022     | 08:30-15:00   | 07:28:03 | N/A      | 00:00:00         | 0.00           | 1.50          | 00:00:00         | 0      | 0.00  | 0.00        | WFO          | < 🗈            |  |

Akan muncul pop up keterangan izin yang dapat diubah sesuai dengan jenis izin yang diperbolehkan.

| ≕ | PRESENSI DITJEN PAUL | DIKDAS DIKMEN |                             |            |             |               | 2              | 1 |
|---|----------------------|---------------|-----------------------------|------------|-------------|---------------|----------------|---|
|   |                      | Tanggal       | 02/03/2022                  | ^          |             |               |                |   |
|   |                      | Alasan        | LUPA ABSEN DATANG           | × •        | На          | pus Catatan 🛞 | Buat Catatan 😛 |   |
|   | Tanggal              | Keterangan    | Lupa absen                  | an<br>Deni | Total Denda | Keterangan    | Aksi           |   |
|   |                      |               |                             |            |             |               |                |   |
|   | 02 Februari 2022     |               |                             | 0.0        | 0 0.00      | WFO           | 968            |   |
|   | 03 Februari 2022     |               |                             | 0.0        | 0.00        | WFO           | <b>8</b> 8     |   |
|   | 04 Februari 2022     |               | Seret berkas Anda disini    | 0.0        | 0 0.00      | WFO           | 988            |   |
|   | _                    |               |                             |            |             |               |                |   |
|   | 07 Februari 2022     |               | -(T)                        | 0.0        | 0.00        | WFO           | 🛛 🗎 🖨          |   |
|   | 08 Februari 2022     |               | CARL                        | 0.0        | 0.00        | WFO           | 988            |   |
|   | 09 Februari 2022     |               | LAR                         | 0.0        | 0 0.00      | WFO           | 988            |   |
|   | 10 Februari 2022     |               |                             | 0.0        | 0 0.00      | WFO           | 988            |   |
|   | 11 Februari 2022     |               | BATAL HAPUS Ub              | ah 0.0     | 0 0.00      | WFO           | 988            |   |
|   |                      |               | 12 Februari 2022 - Saturday |            |             |               |                |   |

Setelah mengganti alasan keterangan izin serta memberikan deskripsinya, dan atau pegawai juga dapat mengganti dokumen untuk melengkapi izin tersebut dengan mengklik tombol cari atau menyeret berkas pada kolom attachment.

| Ξ< Р  | 😨 Open                                               |                                                        |                                                         |                                                     | ×                                                      |     | :           | 22 Maret 2022  |                | : |
|-------|------------------------------------------------------|--------------------------------------------------------|---------------------------------------------------------|-----------------------------------------------------|--------------------------------------------------------|-----|-------------|----------------|----------------|---|
|       | $\leftarrow \rightarrow \checkmark \land \checkmark$ | This PC > Downlop                                      | ads > V                                                 | C , Searc                                           |                                                        |     |             | Isi Presensi 🛨 | Buat Catatan 🛨 |   |
| Te    | Organize ▼ New folder<br>↓ Downloads ≯               | PDE                                                    | PDE                                                     | PDF                                                 |                                                        | nda | Total Denda | Keterangan     | Aksi           |   |
|       | 👩 Documents 🖈                                        | screencapture-pt<br>k-datadik-kemdi                    | screencapture-pt<br>k-datadik-kemdi                     | screencapture-pt<br>k-datadik-kemdi                 | screencapture-pt<br>k-datadik-kemdi                    | 18  |             |                |                |   |
| 02 M  | Messages                                             | kbud-go-id-app-<br>2022-01-31-08                       | kbud-go-id-app-<br>2022-01-31-08                        | kbud-go-id-app-<br>2022-01-31-08                    | kbud-go-id-app-<br>2022-01-31-08                       | .00 | 3.00        | WFO            | 068            |   |
| 04 M  | Workflow                                             | PDF                                                    |                                                         | W                                                   | W                                                      | .00 | 3.00        | WFO            | 968            |   |
|       | > CneDrive                                           | screencapture-pt<br>k-datadik-kemdi<br>kbud-go-id-app- | screencapture-11<br>8-98-166-51-keh<br>adiran-2022-01-0 | Permendikbud-N<br>o-37-Tahun-2018<br>-KI-KD-SD-MI-S | komptensi-inti-d<br>an-kompetensi-d<br>asar-smp-mts.do |     |             |                |                |   |
| 07 M  | File nar                                             | ne:                                                    | o-12_22_21.prig                                         | Custom Fil                                          | es (*.jpeq;*.jpq;*.pnq V                               | .00 | 3.00        | WFO            | 988            |   |
| 08 M  |                                                      |                                                        |                                                         | Open                                                | Cancel                                                 | .00 | 3.00        | WFO            | 0 B B          |   |
| 09 Ma | aret 2022                                            |                                                        | CARI                                                    |                                                     | _                                                      | .00 | 3.00        | WFO            | 9 B B          |   |
| 10 Ma | aret 2022                                            |                                                        |                                                         |                                                     |                                                        | .00 | 3.00        | WFO            | 9 B B          |   |
| 11 Ma | aret 2022                                            |                                                        |                                                         |                                                     |                                                        | .00 | 3.00        | WFO            | 966            |   |
|       |                                                      |                                                        |                                                         | BATAL                                               | Ubah                                                   |     |             |                |                |   |

Setelah mengunggah dokumen pendukung, admin dapat mengklik tombol Ubah untuk menyimpan perubahan keterangan izin tersebut. Akan ada notifikasi sukses perubahan catatan.

#### 6. Menghapus Catatan

Pegawai dapat mengubah keterangan izin dengan mengklik tombol keterangan izin dengan icon engan baris tanggal yang tertentu.

Akan muncul pop up keterangan izin yang dapat diubah atau dihapus. Pegawai dapat menghapus catatan dengan menekan tombol

| ≕ | PRESENSI DITJEN PAUL | DIKDAS DIKMEN |                             |             |             |              | 2 🔛 🏚          | : |
|---|----------------------|---------------|-----------------------------|-------------|-------------|--------------|----------------|---|
|   |                      | Tanggal       | 02/03/2022                  | 1           |             |              |                |   |
|   |                      | Alasan        | LUPA ABSEN DATANG           | •           | Нар         | us Catatan 🛞 | Buat Catatan 😁 |   |
|   | Tanggal              | Keterangan    | Lupa absen                  | an<br>Denda | Total Denda | Keterangan   | Aksi           |   |
|   | 02 Februari 2022     |               |                             | 0.00        | 0.00        | WEO          | ORB            |   |
|   | 03 Februari 2022     |               |                             | 0.00        | 0.00        | WFO          |                |   |
|   | 04 Februari 2022     |               | Seret berkas Anda disini    | 0.00        | 0.00        | WFO          | 968            |   |
|   |                      |               |                             |             |             |              |                |   |
|   | 07 Februari 2022     |               | -01                         | 0.00        | 0.00        | WFO          | 988            |   |
|   | 08 Februari 2022     |               | CARI                        | 0.00        | 0.00        | WFO          | 966            |   |
|   | 09 Februari 2022     |               |                             | 0.00        | 0.00        | WFO          | <b>8</b> 8     |   |
|   | 10 Februari 2022     |               |                             | 0.00        | 0.00        | WFO          | g 🛛 🕄          |   |
|   | 11 Februari 2022     |               | BATAL HAPUS Ubah            | 0.00        | 0.00        | WFO          | 966            |   |
|   |                      |               | 12 Februari 2022 - Saturday | .*          |             |              |                |   |

Akan muncul pop up konfirmasi untuk menghapus catatan tersebut. Admin dapat menekan tombol "Ya" untuk mengkonfirmasi menghapus catatan tersebut.

# 7. Tidak Berada di Tempat Kerja

Pegawai dapat menambah keterangan tidak berada di tempat kerja dengan mengklik tombol 🗈 pada baris tanggal ajuan.

|                  | AUD DIKDAS DIKME | EN                      |               |                         |                    |      |                 |                |             |              | 022             |
|------------------|------------------|-------------------------|---------------|-------------------------|--------------------|------|-----------------|----------------|-------------|--------------|-----------------|
|                  |                  | Tidak berada di tem     | npat kerja    |                         |                    | ×    |                 |                | Нар         | us Catatan 🛞 | Buat Catatan  🕀 |
| Tanggal          | Jam Kerja        | Tanggal                 | 02/02/2022    |                         |                    |      | Keber<br>Durasi | adaan<br>Denda | Total Denda | Keterangan   | Aksi            |
|                  |                  | NIP/Nama                | 1963030519820 | 31003 - Dody Wahyu Priy | ambodo, S.E., M.M. |      | ili)            |                |             |              |                 |
| 02 Februari 2022 | 08:30-15:00      |                         |               |                         |                    |      | 0               | 0.00           | 0.00        | WFO          | 968             |
| 03 Februari 2022 | 08:30-15:00      | Jenis Masukan           | Durasi        |                         | 8                  | •    | 0               | 0.00           | 0.00        | WFO          | 966             |
| 04 Februari 2022 | 08:30-15:00      | Total Durasi<br>(menit) |               |                         |                    |      | 0               | 0.00           | 0.00        | WFO          | 9 B B           |
|                  |                  | List Skip               |               |                         |                    |      |                 |                |             |              |                 |
| 07 Februari 2022 | 08:30-15:00      | Mulai                   | Akhir         | Durasi                  | Actions            |      | 0               | 0.00           | 0.00        | WFO          | 966             |
| 08 Februari 2022 | 08:30-15:00      |                         | No            | data available          |                    |      | 0               | 0.00           | 0.00        | WFO          | 988             |
| 09 Februari 2022 | 08:30-15:00      |                         | Г             | BATAL                   | Tambahkan          |      | 0               | 0.00           | 0.00        | WFO          | 966             |
| 10 Februari 2022 | 08:30-15:00      |                         |               |                         |                    |      | 0               | 0.00           | 0.00        | WFO          | <b>8</b> 6      |
| 11 Februari 2022 | 08:30-15:00      | 07:28:03                | N/A 00        | :00:00 0.00             | 1.50 00:0          | 0:00 | 0               | 0.00           | 0.00        | WFO          | 966             |
|                  |                  |                         |               | 12 Februa               | ri 2022 - Saturday |      |                 |                |             |              |                 |

Akan muncul pop up keterangan izin tidak berada di tempat kerja yang dapat diisi admin sesuai dengan kondisi pegawai.

Jenis masukan dapat dipilih apakah berdasarkan durasi, ataupun rentang waktu. Jika memilih berdasarkan durasi, silahkan isi field total durasi, dengan satuan menit. Sedangkan jika memilih berdasarkan rentang waktu, silahkan mengisi durasi mulai dan durasi akhir.

|                  | D DIKDAS DIKME | EN                          |                  |                  |          |                |    |         |       |             |              | 022 🔛 🌲        |
|------------------|----------------|-----------------------------|------------------|------------------|----------|----------------|----|---------|-------|-------------|--------------|----------------|
|                  |                | Tidak berada di tem         | pat kerja        |                  |          | 3              | ×  |         |       |             |              |                |
|                  |                | Tanggal                     | 02/02/2022       |                  |          |                |    | Keber   | adaan | Нар         | us Catatan 🛞 | Buat Catatan 🖶 |
| Tanggal          | Jam Kerja      | NIP/Nama                    | 1963030519820310 | 003 - Dody Wahyu | Priyambo | do, S.E., M.M. | ]  | Durasi  | Denda | Total Denda | Keterangan   | Aksi           |
| 02 Februari 2022 | 08:30-15:00    | Jenis Masukan               | Rentan Waktu     |                  |          | •              |    | i)<br>0 | 0.00  | 0.00        | WFO          | 988            |
| 03 Februari 2022 | 08:30-15:00    | Durasi Mulai<br>11:11:35 AM | 0                | Durasi Akhi      | ir<br>PM | 0              | 1  | 0       | 0.00  | 0.00        | WFO          | <b>9</b> B 8   |
| 04 Februari 2022 | 08:30-15:00    |                             |                  | 10               | 11       | 45 AM          |    | 0       | 0.00  | 0.00        | WFO          | <b>8 8 8</b>   |
|                  |                | Total Durasi<br>(menit)     | 120              | 11               | 12       | 46 <b>PM</b>   |    |         |       |             |              |                |
|                  |                |                             |                  | 12               | 13<br>14 | 47             |    |         |       |             |              |                |
| 07 Februari 2022 | 08:30-15:00    | List Skip                   |                  | 02               | 15       | 49             |    | 0       | 0.00  | 0.00        | WFO          | <u>o R</u> 8   |
| 08 Februari 2022 | 08:30-15:00    | Mulai                       | Akhir            | 03               | 16       | 50             |    | 0       | 0.00  | 0.00        | WFO          | 988            |
| 09 Februari 2022 | 08:30-15:00    |                             | No dat           | a avai 04        | 17       | 51             |    | 0       | 0.00  | 0.00        | WFO          | 966            |
| 10 Februari 2022 | 08:30-15:00    |                             |                  | BATAL            |          | Tambahkan      |    | 0       | 0.00  | 0.00        | WFO          | o 6 6          |
| 11 Februari 2022 | 08:30-15:00    | 07:28:03                    | N/A 00:00        | 0.0              | 0        | 1.50 00:00:0   | 00 | 0       | 0.00  | 0.00        | WFO          | 966            |
|                  |                |                             |                  | 12 Feb           | ruari 20 | 22 - Saturday  |    |         |       |             |              |                |

Perhatikan, format jam menggunakan format 12 jam. Jadi, jika durasi mulai di bawah jam 12 siang, gunakan AM, sedangkan jika di atas jam 12 siang, silahkan gunakan PM. Total durasi akan terisi otomatis setelah mengisi durasi mulai dan durasi akhir.

Setelah memastikan data yang diisi sesuai maka admin dapat menambahkan keterangan tidak berada di tempat tersebut dengan menekan tombol

Tambahkan

#### 8. Catatan Kegiatan

Pegawai dapat menambah keterangan catatan kegiatan pegawai dengan mengklik tombol 📋 pada baris tanggal ajuan.

Akan muncul pop up keterangan catatan kegiatan yang dapat diisi admin sesuai dengan kondisi pegawai.

|               |                |          |                |                    | 13 Mare      | 2022 - Sund                              | ау       |     |      |      |     |       |
|---------------|----------------|----------|----------------|--------------------|--------------|------------------------------------------|----------|-----|------|------|-----|-------|
| 14 Maret 2022 | 08:00-16:30    | 06:40:12 | 19:03:04       | 00:00:00           | 0.00         | 0.00                                     | 00:00:00 | 0   | 0.00 | 0.00 | WFH | 988   |
| 15 Maret 2022 | 08:00-16:30    | 07:47:43 | 19:55:54       | 00:00:00           | 0.00         | 0.00                                     | 00:00:00 | 0   | 0.00 | 0.00 | WFH | 988   |
| 16 Maret 2022 | Catatan Kegiat | tan      |                |                    |              |                                          |          | ×   | 0.00 | 0.00 | WFH | 966   |
| 17 Maret 2022 |                |          | Г              |                    |              |                                          |          |     | 0.00 | 0.00 | WFH | 988   |
| 18 Maret 2022 | Tanggal        |          | 03/21/2022     |                    |              |                                          |          |     | 0.00 | 1.50 | WFH | 988   |
|               | Nama/NIP       |          | Dody Wahyu Pri | yambodo, S.E., M.M | - 1963030519 | 2031003                                  |          |     |      |      |     |       |
| 21 Maret 2022 | Catatan        |          | Tulis Catatan  |                    |              |                                          |          |     | 0.00 | 3.00 | WEO | 0.0.0 |
| 22 Maret 2022 |                |          |                |                    |              |                                          |          |     | 0.00 | 0.00 | WFO | 96    |
| 23 Maret 2022 |                |          |                |                    |              |                                          |          | 6   | 0.00 | 0.00 | WFO | 98    |
| 24 Maret 2022 |                |          |                |                    | Ē            |                                          |          |     | 0.00 | 0.00 | WFO | 96    |
| 25 Maret 2022 |                |          |                |                    |              | BATAL                                    | S        | ave | 0.00 | 0.00 | WFO | 96    |
|               |                |          |                |                    | 26 1 4 4 4 4 | 2022 0-0-0-0-0-0-0-0-0-0-0-0-0-0-0-0-0-0 |          |     |      |      |     |       |

Setelah memastikan catatan yang diisi sesuai maka pegawai dapat menyimpan catatan kegiatan tersebut dengan menekan tombol Save.

# 9. Capaian Kinerja

Pada tab data presensi disajikan juga capaian kinerja pegawai pada bulan berjalan.

|                                                                                                    | JADWAL PRES                                                                                                    | ENSI CAPAIAN KERJA                                                        | MAR 2022                                                                                                    |
|----------------------------------------------------------------------------------------------------|----------------------------------------------------------------------------------------------------|---------------------------------------------------------------------------|----------------------------------------------------------------------------------------------------|
| 196202101984031020<br>Des Pitte Baringin Situmoreng, M-Pd.<br>Digien PAUD, Dikdas, dan Dikmen<br>LPMP Provinsi Sumatera Utara<br>Jabatan : Widyaprada Ahli Madya<br>Sembunyikan Riwayat Presensi | Nilai Prestasi Kerj<br>Balk<br>Nilai Capalan Kerj<br>0.00<br>Tunjangan Kinerje<br>Rp. 8.757.600<br>Tunjangan Kinerje<br>Rp. 8.757.600 | a Tahun 2021<br>a Bulan Maret Tahun 2022<br>1<br>9 Penuh                  | Besar Tunjangan Kinerja Dari Komponen Capalan Kerja<br>Rp. 0<br>Besar Tunjangan Kinerja Dari Komponen Capalan Kehadiran<br>Rp. 521.077<br>Besar Tunjangan Kinerja Yang Dibayarkan<br>Rp. 521.077 |
|                                                                                                    | Tidak Hadir<br>13<br>Total Denda                                                                                                    | Total Waktu Kurang Kehadiran<br>89:00:00<br>Total Kurang Waktu Keberadaan | Akumulasi Kurang 7,5 Jam Atas Kehadiran (X 3%)<br>0<br>Akumulasi Kurang 7,5 Jam Atas Keberadaan (X 3%)                                                                                           |

Pegawai juga dapat melihat capaian kinerja pada bulan tertentu dengan memilih bulan yang akan dilihat.

| C PRESENSI DITJEN PAUD DIKDAS DIKMEN                                     |                         |            |      |                     | 22 Maret 2022                                                                                                    |
|--------------------------------------------------------------------------|-------------------------|------------|------|---------------------|----------------------------------------------------------------------------------------------------|
|                                                                          | L                       | ADWAL PRES | ENSI | CAPAIAN KERJA       | 🖸 MAR 2022 🗢                                                                                                    |
| 186202101964021020                                                       | <sup>2022</sup><br>Mare | t          |      |                     | Besar Tunjangan Kinerja Dari Komponen Capaian Kerja<br>Rp. 0<br>Besar Tunjangan Kinerja Dari Komponen Capaian Kehadiran |
| Drs. Piter Baringin Situmorang, M.Pd.<br>Ditjen PAUD, Dikdas, dan Dikmen | K                       | 2022       | >    |                     | Rp. 521.077<br>Besar Tunjangan Kinerja Yang Dibayarkan<br>Rp. 521.077                                                   |
| Jabatan : Widyaprada Ahli Madya                                          | JAN                     | FEB        | MAR  |                     |                                                                                                    |
| Sembunyikan Riwayat Presensi                                             | APR                     | MEI        | JUN  |                     |                                                                                                    |
|                                                                          | JUL                     | AGU        | SEP  | tu Kurang Kehadiran | Akumulasi Kurang 7,5 Jam Atas Kehadiran (X 3%)<br>0                                                                     |
|                                                                          | окт                     | NOV        | DES  | ng Waktu Keberadaan | Akumulasi Kurang 7,5 Jam Atas Keberadaan (X 3%)<br>0                                                                    |
|                                                                          |                         | CANCE      | L OK |                     | Total Denda/Potongan: 40.5                                                                                              |

# E. Manajemen Catatan

Pegawai dapat melihat data pending catatan dan dan history catatan.

|                                                             | 🖂 PRESENSI DITUEN PAUD DIKDAS DIKMEN 22. Maret 2022 📓 🌲 🗄                                                                                        |
|-------------------------------------------------------------|----------------------------------------------------------------------------------------------------|
| Drs. Piter Baringin Situmorang,                             | JADWAL PRESENSI CAPAIAN KERJA 🗊 MAR 2022 🕈                                                                                                    |
| <b>M.Pd.</b><br>196202101984031020<br>Widvaprada Ahli Madva | < Maret 2022 >                                                                                                    |
|                                                             | M S S R K J S<br>196202101984031020<br>Drs. Piter Baringin Situmorang, M.Pd. 1 2 3 4 5                                                           |
| Dashboard                                                   | Ditjen PAUD, Dikdas, dan Dikmen 6 7 8 9 10 11 12<br>LPMP Provinsi Sumatera Utara                                                                 |
| Data Presensi                                               | Jabetan : Widyaprada Ahil Madya 10 17 18 19 17 18 17<br>Sembunyikan Riwayat Presensi 20 21 22 23 24 25 26                                        |
| Pending Catatan                                             | 27 <b>28 29 30 31</b>                                                                                                    |
| History Catatan                                             |                                                                                                    |
|                                                             |                                                                                                    |
|                                                             | Isi Presensi 🔮 Busi Catatan 🤮                                                                                                    |
|                                                             | uruna menutifiki Kadenatkan<br>Tanggal Jam Kerja Datang Pulang Pulang Cepat Kurang Jam Total Denda Keterangan Aksi<br>Datang Pulang Durasi Denda |
|                                                             | 01 Maret 2022 - Tuesday (Assumenda Ipsam odio)                                                                                                   |

# 1. Pengajuan Catatan

Pada tab majamen catatan disajikan data pengajuan catatan yang diajukan oleh pegawai. Pegawai dapat mencari pengajuan catatannya dengan menggunakan fasilitas pencarian.

| PRESENSI DITJEN PAUD DIKO     | DAS DIKMEN                                                                                  |              |         | 22 Maret 2022                        |
|-------------------------------|---------------------------------------------------------------------------------------------|--------------|---------|--------------------------------------|
| Pending Catatan               |                                                                                             |              |         |                                      |
| . Jenis Catatan               | - 2022-03                                                                                   | Q. Cari      |         | Cari                                 |
| TANGGAL                       | NIP                                                                                         | CATATAN      | STATUS  | DIBUAT                               |
| 22 Maret 2022 - 22 Maret 2022 | 196202101984031020<br>Drs. Piter Baringin Situmorang, M.Pd.<br>LPMP Provinsi Sumatera Utara | ABSEN MANUAL | PENDING | 22 Maret 2022 11:21:12 DETAIL CANCEL |
|                               |                                                                                             |              |         | Rows per page: 10 ▼ 1-1 of 1 < >     |

Pada menu pengajuan catatan disajikan data pengajuan catatan yang diajukan oleh pegawai. Admin dapat mencari pengajuan catatannya dengan menggunakan fasilitas pencarian. (Catatan: pengajuan catatan yang dilakukan oleh admin secara default langsung di approve sedangkan pengajuan catatan yang dilakukan oleh pegawai perlu menunggu approval/persetujuan dari admin)

|                                                                | E PRESENSI DITJEN PAUD DIKD   | AS DIKMEN                                                                                   |              |         | 22 Maret 2022           | × *     | : |
|----------------------------------------------------------------|-------------------------------|---------------------------------------------------------------------------------------------|--------------|---------|-------------------------|---------|---|
|                                                                | Pending Catatan               |                                                                                             |              |         |                         |         |   |
| Drs. Piter Baringin Situmorang,<br>M.Pd.<br>196202101984031020 | Jenis Catatan                 | ▼ 2022-03                                                                                   | Q Cari       |         |                         | _       |   |
| vngyaprada Ahli Madya<br>LPMP Provinsi Sumatera Utara          |                               |                                                                                             |              |         |                         | Cari    |   |
| Dashboard                                                      | TANGGAL                       | NIP                                                                                         | CATATAN      | STATUS  | DIBUAT                  |         |   |
| 👤 Data Presensi                                                | 22 Maret 2022 - 22 Maret 2022 | 196202101984031020<br>Drs. Piter Baringin Situmorang, M.Pd.<br>LPMP Provinsi Sumatera Utara | ABSEN MANUAL | PENDING | 22 Maret 2022 11:21:12  | DETAIL  |   |
| M. Catatan A                                                   |                               |                                                                                             |              |         | Rows per page: 10 v 1-1 | of1 < > |   |
| History Catatan                                                |                               |                                                                                             |              |         |                         |         |   |
|                                                                |                               |                                                                                             |              |         |                         |         |   |

Pegawai melihat detail catatan dengan mengklik tombol pada baris ajuan catatan.

| Pending Catatan                    | Detail Catatan |                                                         | ×                                      |
|------------------------------------|----------------|---------------------------------------------------------|----------------------------------------|
| - Jenis Catatan                    | Nama/NIP       | Drs. Piter Baringin Situmorang, M.Pd 196202101984031020 |                                        |
|                                    | Alasan         | ABSEN MANUAL                                            | Cari                                   |
| TANGGAL<br>22 Maret 2022 - 22 Mare | Keterangan     | Absen Manual                                            | DIBUAT<br>22 Maret 2022 11:21:12       |
|                                    |                |                                                         | Rows per page. <u>10 </u> ▼ 1-1 of 1 < |
|                                    | Tanggal Mulai  | 03/22/2022 Tanggal Akhir 03/22/2022                     | 12                                     |
|                                    | Attachment     | Lihet                                                   |                                        |
|                                    |                |                                                         | Cancel                                 |

Jika ada kesalahan dalam pengajuan catatan, pegawai dapat membatalkan dengan mengklik tombol **CANCEL**.

| 🖂 PRESENSI DIT                     | JEN PAUD DIKDAS DIKMEN |                                                                                                    | 22 Maret 2022                                                                                                    |
|------------------------------------|------------------------|----------------------------------------------------------------------------------------------------|----------------------------------------------------------------------------------------------------|
| Pending Catatan                    | Detail Catatan         | x                                                                                                   |                                                                                                    |
| Janie Catatan                      | Nama/NIP               | Drs. Piter Baringin Situmorang. M.Pd 196202101984031020                                             |                                                                                                    |
| _                                  | Alasan                 | ABGEN MANUAL *                                                                                      | Çan                                                                                                    |
| TANGGAL<br>22 Mares 2022 - 22 Mare | Keterangan             | Abar Membatalkan Catatan<br>Apakah Anda yakin akan Membatalkan<br>catatan ini?<br>BATAL MEMBATALKAN | DIBUAT         DETAIL           22 Maret 2022 11:21:12         CANCEL           Rows per page:         10 + 1.1 of 1 < > |
|                                    | Tanggal Mulai          | 03/22/2022 Tanggal Akhir 03/22/2022                                                                 |                                                                                                    |
|                                    | Attachment             | Lihat                                                                                               |                                                                                                    |
|                                    |                        | Cancel                                                                                              |                                                                                                    |

Akan muncul pop-up konfirmasi, apakah pegawai akan menghapus catatan tersebut.

Pembatalan juga dapat dilakukan dengan mengklik tombol pada menu pending catatan.

| EK PRESENSI DITJEN PAUD DIKI  | IAS DIKMEN                                           |                               |            | 22 Maret 2022          |             |
|-------------------------------|------------------------------------------------------|-------------------------------|------------|------------------------|-------------|
| Pending Catatan               |                                                      |                               |            |                        |             |
| Jenis Catatan                 | * 2022-03                                            |                               |            |                        |             |
|                               |                                                      |                               |            |                        | Cari        |
|                               | NIP                                                  | nbatalkan Catatan             |            |                        |             |
| 22 Maret 2022 - 22 Maret 2022 | Drs. Piter Baring<br>LPMP Provinsi S Apaka<br>catata | n Anda yakin akan Membatalkan | AL PENDING | 22 Maret 2022 11:21:12 | CANCEL      |
|                               |                                                      | BATAL MEMBATALKAN             |            | Rows per page: 10 👻    | -1 of 1 < > |
|                               |                                                      |                               |            |                        |             |

Akan muncul pop-up konfirmasi, apakah pegawai akan menghapus catatan tersebut.

## 2. History Catatan

Pada tab manajemen catatan disajikan data history catatan yang berisi semua ajuan catatan pegawai yang telah disetujui atau yang ditolak.

| PRESENSI DITJEN PAUD DIKD/    | AS DIKMEN                                                                                   |              |        | 22 Maret 2022          |     |   |
|-------------------------------|---------------------------------------------------------------------------------------------|--------------|--------|------------------------|-----|---|
| History Catatan               |                                                                                             |              |        |                        |     |   |
| Jenis Catatan                 | ▼ 2022-03 (                                                                                 | C Cari       |        |                        | _   |   |
| TANGGAL                       | NIP                                                                                         | CATATAN      | STATUS | DIBUAT                 | Car | i |
| 22 Maret 2022 - 22 Maret 2022 | 196202101984031020<br>Drs. Piter Baringin Situmorang, M.Pd.<br>LPMP Provinsi Sumatera Utara | ABSEN MANUAL | CANCEL | 22 Maret 2022 11:21:12 |     |   |
|                               |                                                                                             |              | Rows   | perpage: 10 💌 1-1 of   | ζ.  | > |

Pegawai dapat mencari history catatan dengan menggunakan fasilitas pencarian dan melakukan filter berdasarkan jenis catatan, dan bulan.

Keluar Aplikasi